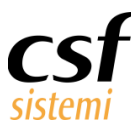

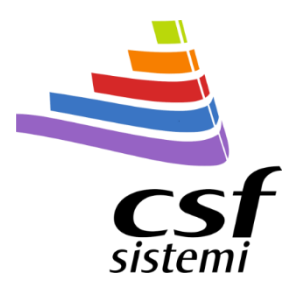

## Manuale

## Inventari Mobile

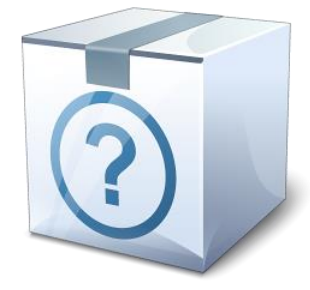

#### La soluzione per rendere l'inventario facile e veloce

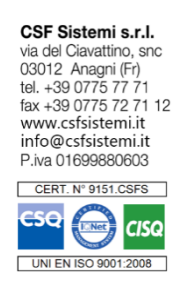

| Committente      | CSF Sistemi       |
|------------------|-------------------|
| Progetto         | Inventari Mobile  |
| Tipo Documento   | Manuale           |
| Codice Progetto  | CSFINMCIST        |
| Codice Documento | CSFINMCIST 150101 |
| Revisione        | 2.1.0             |

#### Data 30/01/2015

Revisione: Aggiornamento per implementazione nuove funzionalità.

www.csfsistemi.it

Pag. **1** di **19** 

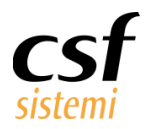

# Sommario

| 1 | Ir  | ntroduzione    |                                        |    |
|---|-----|----------------|----------------------------------------|----|
|   | 1.1 | Requisiti      |                                        | 4  |
|   | 1   | .1.1 Impos     | stazioni per lettori collaudati        | 4  |
|   |     | 1.1.1.1        | Datalogic Memor                        | 5  |
|   |     | 1.1.1.2        | Opticon H15                            | 5  |
|   |     | 1.1.1.3        | Bancolini mod. Uniterminal B-32        | 6  |
| 2 | A   | pplicativo Inv | ventari Mobile su Terminale            | 7  |
|   | 2.1 | Il menù        |                                        | 7  |
|   | 2   | .1.1 Gestic    | one                                    | 7  |
|   | 2   | .1.2 Inserii   | mento degli articoli                   |    |
|   |     | 2.1.2.1        | Modifica delle quantità                | 10 |
|   |     | 2.1.2.2        | Cancellazione di un prodotto           | 10 |
|   |     | 2.1.2.3        | Incremento o decremento delle quantità | 10 |
|   | 2.2 | Ricerca dei d  | lati inseriti                          | 11 |
|   | 2   | .2.1 Modif     | fica delle quantità                    | 12 |
|   | 2   | .2.2 Cance     | ellazione di un prodotto               | 13 |
|   | 2.3 | Impostazioni   | l                                      | 13 |
|   | 2.4 | Veloce         |                                        | 13 |
|   | 2.5 | Esci           |                                        | 13 |
| 3 | lr  | nventari Mob   | ile Desktop                            | 14 |
| 4 | Ir  | nventari Mob   | ile e Sistema F Platinum               | 16 |
|   | 4.1 | Modalità Ma    | inuale                                 | 17 |
|   | 4.2 | Modalità aut   | tomatica                               | 17 |
|   | 4.3 | Storico dei p  | rodotti                                | 19 |

www.csfsistemi.it

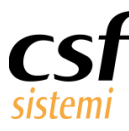

# **1** Introduzione

**Inventari Mobile** è una suite nata per assistere l'utente nell'eseguire l'inventario di magazzino in maniera semplice e intuitiva. L'interfaccia grafica è concepita per ridurre al minimo il lavoro durante l'inventario.

Il **software per lettori di codice a barre** (di seguito denominato IM) permette l'acquisizione dei dati dai barcode e la verifica in tempo reale delle immissioni. Grazie a Inventari Mobile è possibile acquisire dati da qualsiasi tipologia di codice a barre con una verifica immediata del codice immesso e memorizzare i dati sul database del lettore. I dati potranno essere elaborati e gestiti sul PC, mediante **Inventari Mobile Desktop** (di seguito IMD).

Questo innovativo software per la gestione dell'inventario di magazzino può essere usato sia da piccole realtà che da magazzini di grandi dimensioni con decine di migliaia di articoli. Inventari Mobile permette infatti maggiore efficienza durante l'esecuzione dell'inventario, consentendo a più operatori di procedere in tale di attività e di congiungere al termine della stessa i singoli file di riepilogo dati.

Questo documento è di carattere riservato ed è destinato esclusivamente a chi specificamente autorizzato dalla CSF Sistemi. L'accesso, la divulgazione, la copia o la diffusione sono vietate a chiunque altro ai sensi delle normative vigenti e possono costituire una violazione penale.

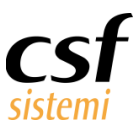

## 1.1 Requisiti

**Inventari Mobile** è stato sviluppato per interfacciarsi con qualunque lettore di barcode con le seguenti caratteristiche:

- **4** Sistema Operativo Microsoft<sup>©</sup> Windows CE 5 o successivi
- INet Compact framework 2.0

L'applicazione Inventari Mobile Desktop è compatibile con i seguenti sistemi operativi Microsoft©:

- 4 Gruppo Legacy
  - Windows 2000
  - Windows XP
  - Windows Server 2003
- Gruppo Generazione Successiva
  - Windows Vista
  - Windows 7
  - Windows Server 2008

Esiste un'importante distinzione tra il gruppo Legacy e quello di ultima generazione, i primi richiedono l'installazione di **ActiveSync 4.2**, mentre i secondi necessitano del **Centro Gestione Dispositivi Windows Mobile** per la sincronizzazione dei dati tra il dispositivo mobile ed il PC.

Tale differenziazione è dovuta ad un aggiornamento di ActiveSync nel nuovo centro gestione nei sistemi operativi di nuova generazione.

#### 1.1.1 Impostazioni per lettori collaudati

Il sistema di inventario è compatibile con tutti i lettori di barcode Microsoft Windows Mobile 5.0 .Net e successivi ma da modello a modello possono essere necessari particolari requisiti d'impostazione. Sinora sono stati testati i seguenti lettori:

- 👃 Datalogic Memor
- 4 Opticon H15
- Hancolini mod. Uniterminal B32

Pag. 4 di 19

www.csfsistemi.it

Questo documento è di carattere riservato ed è destinato esclusivamente a chi specificamente autorizzato dalla CSF Sistemi. L'accesso, la divulgazione, la copia o la diffusione sono vietate a chiunque altro ai sensi delle normative vigenti e possono costituire una violazione penale.

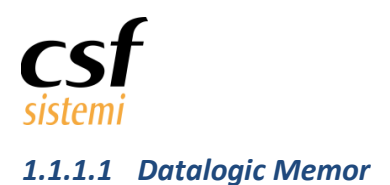

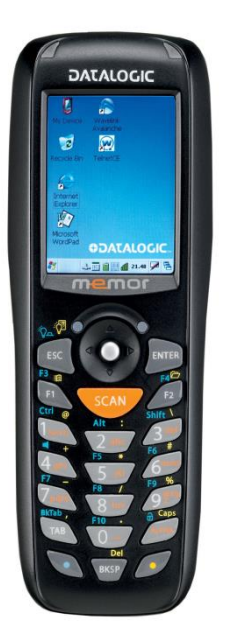

Figura 1 - Datalogic Memor

#### 1.1.1.2 Opticon H15

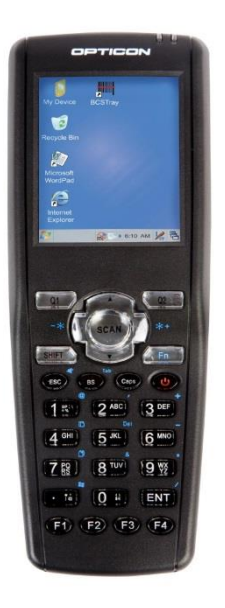

Figura 2 - Opticon H15

Il **Datalogic Memor** richiede l'impostazione del tasto Invio quale comando di conferma della terminazione del dato immesso.

Manuale Inventari Mobile

Tale configurazione avviene attraverso il caricamento di un file XML sul dispositivo mobile.

Il file XML di configurazione è fornito con il pacchetto di installazione.

Il lettore di barcode **Opticon H15** necessita, durante la configurazione iniziale di base, di disattivare i tasti funzione F1, F2, F3, F4 dal tastierino, evitando in tal modo che le funzionalità di default possano interferire con il funzionamento del programma.

www.csfsistemi.it

Pag. 5 di 19

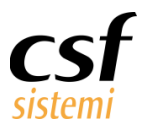

#### 1.1.1.3 Bancolini mod. Uniterminal B-32

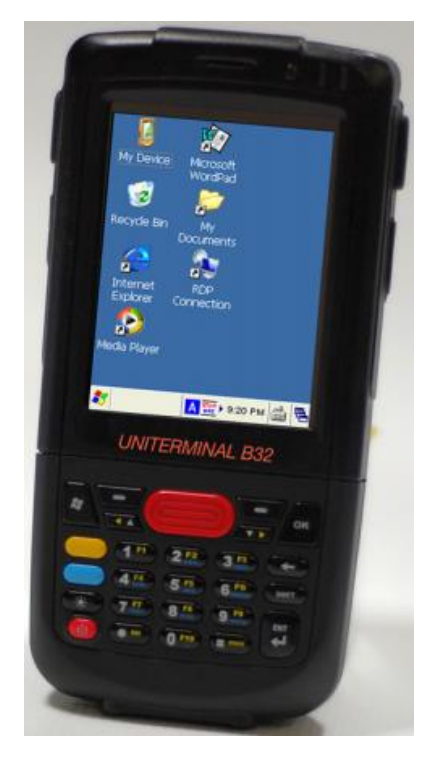

Figura 3 - Bancolini B-32

Il lettore di barcode Bancolini Uniterminal B-32 necessita di un configurazione specifica per i codici barcode nella sezione Configurazione.

Per accedere alla sezione Configurazione portarsi su Start – Programs – HHT Applications – Scansamp2 e cliccare su Codes, di seguito selezionare i codici necessari (EAN8, EAN12 e CODE39).

Nella sezione Start – Programs – HHT Applications – Scanwedge impostare il parametro "BarCodedata" su keyboard e selezionare l'opzione "Send Enter Key After Suffix".

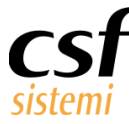

# **2** Applicativo Inventari Mobile su Terminale

## 2.1 Il menù

Il menù principale è stato realizzato per essere di facile comprensione e utilizzo, rendendo immediatamente accessibili quattro opzioni:

- Gestione
- Impostazioni
- ∔ Veloce
- 📥 Esci

I valori numerici associati alle voci del menù sono ulteriori elementi che accrescono l'efficienza del software, consentendo la selezione del menù d'interesse mediante tastierino numerico. In pratica premendo il tasto 1 sul tastierino numerico viene aperto la voce di menù Gestione.

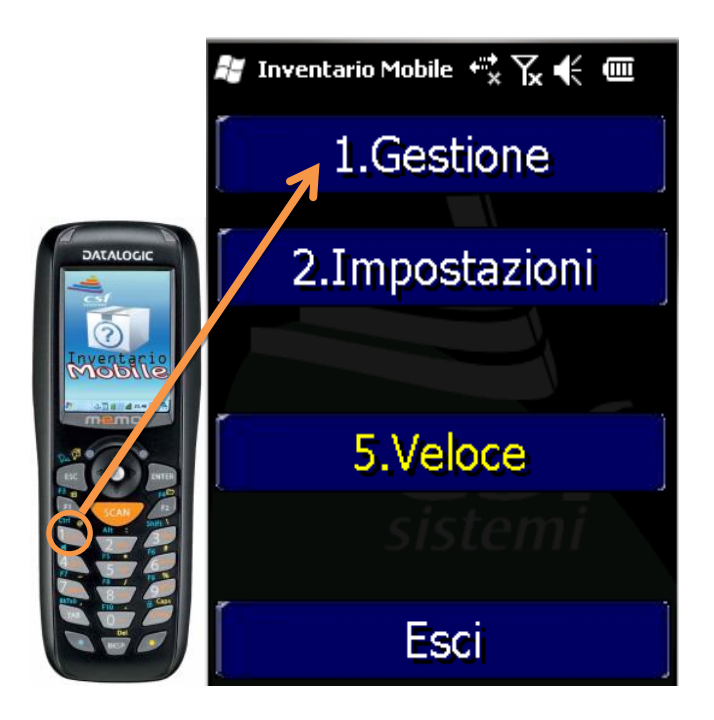

Figura 4 - Menù di Principale

#### 2.1.1 Gestione

Selezionando la voce Gestione si visualizza la schermata Consuntivo, visibile nella figura di seguito, che presenta un riepilogo dell'ultima modifica apportata con data, ora, stato, numero referenze (tipologia di diversi prodotti immessi) e numero di pezzi totali.

|      | c · ·    |       |
|------|----------|-------|
| www. | csfsiste | mi.it |

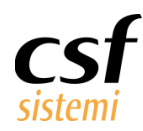

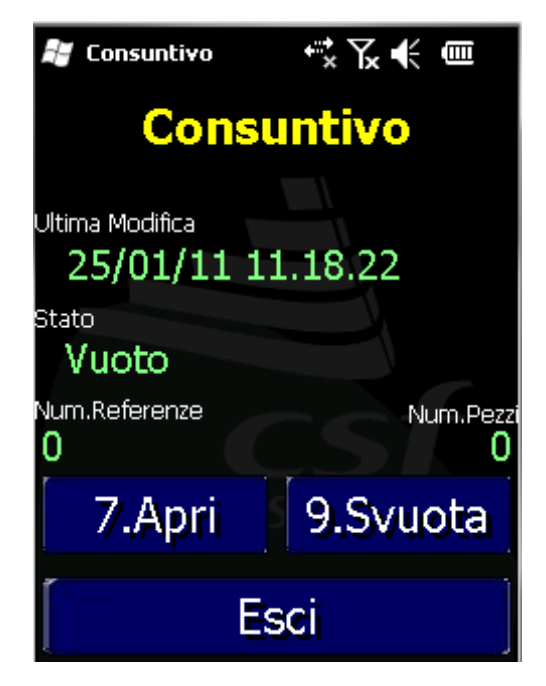

Figura 5 - Menù di Gestione (Consuntivo)

Da tale schermata è possibile inoltre procedere con l'acquisizione dei dati, selezionando Apri. L'archivio dei prodotti inventariati potrà essere svuotato attraverso la voce del menù Svuota.

#### 2.1.2 Inserimento degli articoli

Dalla maschera di inserimento si potranno immettere i codici del prodotto scannerizzato dal lettore, sebbene tale operazione sia consentita anche in modalità manuale attraverso la tastiera alfanumerica del dispositivo.

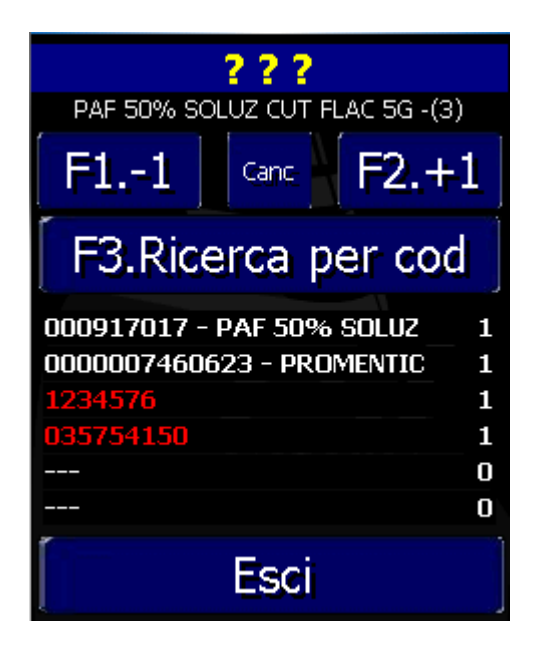

Figura 6 - Maschera di gestione dell'inventario

Pag. **8** di **19** 

www.csfsistemi.it

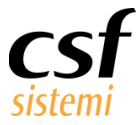

Nella barra in alto con i punti interrogativi **? ? ?** possono essere inserite le seguenti informazioni:

- 🖊 il codice ministeriale da 9 caratteri
- **i**l codice EAN (**European Article Number**) di qualunque numero di caratteri

Il terminale può caricare gli archivi della farmacia relativi a codici ministeriali ed EAN con relativa descrizione e giacenza, ad ogni lettura il sistema verifica l'esistenza del codice e provvede alla decodifica, se il codice non è presente il codice viene indicato senza decodifica in rosso e viene eseguito un segnale acustico.

**ATTENZIONE**: Se non vengono caricati i file della farmacia i codici vengono indicati come non erronei e non viene eseguito nessun suono.

|                               | 、<br>、   |
|-------------------------------|----------|
| PAF 50% SOLOZ COT FLAC 5G -(3 | <u> </u> |
| F11 Canc F2.+                 | 1        |
| F3.Ricerca per coo            | 1        |
| 000917017 - PAF 50% SOLUZ     | 1        |
| 0000007460623 - PROMENTIC     | 1        |
| 1234576                       | 1        |
| 035754150                     | 1        |
|                               | 0        |
|                               | 0        |
| Esci                          |          |

Figura 7 - Menù Gestione --> Apri

www.csfsistemi.it

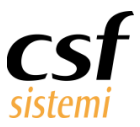

#### 2.1.2.1 Modifica delle quantità

I prodotti vengono inseriti con quantità 1 per default, per modificare la quantità inserita direttamente dalla maschera è sufficiente digitare, mediante il tastierino numerico, un numero compreso tra 1 e 999 ed il sistema si comporterà nel seguente modo:

| Azione                                             | Risultato                                                                | Nuova<br>Quantità |
|----------------------------------------------------|--------------------------------------------------------------------------|-------------------|
| Sparo del prodotto                                 | viene inserito il codice del prodotto                                    | 1                 |
| Scrittura di una quantità<br>(per esempio 12)      | il prodotto cambia la sua quantità <b>sostituendo</b> il dato precedente | 12                |
| Scrittura di una nuova quantità<br>(per esempio 5) | il prodotto cambia la sua quantità<br>addizionando il nuovo dato         | 17                |

La logica che viene seguita è legata alla sequenza degli inserimenti, la prima reazione del programma è mettere quantità 1, se in seguito viene inserita una quantità si agisce come se si stesse immettendo la vera quantità se poi inseriamo nuovamente una quantità si ritiene che si siano trovate altre referenze da aggiungere.

#### 2.1.2.2 Cancellazione di un prodotto

Ovviamente premendo il tasto **Canc** l'ultimo prodotto inserito, qualunque sia la quantità, viene cancellato in seguito comunque ad una richiesta esplicita di conferma.

#### 2.1.2.3 Incremento o decremento delle quantità

Sono stati implementati due tasti di modifica rapida della quantità di un pezzo in aggiunta o in sottrazione, sono i tasti **F1.-1** e **F2.+1** che permettono di modificare l'ultima quantità di pezzi inseriti, decrementando e incrementando di un'unità quest'ultima.

F1 ed F2 indicano il tasto di scorciatoia del tastierino alfanumerico, cioè premendo il tasto funzione F1 la quantità viene incrementata di una unità come se avessimo toccato il Touch Screen nella rispettiva posizione. Il concetto è esattamente lo stesso per F2.

Questo documento è di carattere riservato ed è destinato esclusivamente a chi specificamente autorizzato dalla CSF Sistemi. L'accesso, la divulgazione, la copia o la diffusione sono vietate a chiunque altro ai sensi delle normative vigenti e possono costituire una violazione penale.

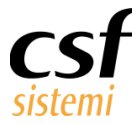

# 2.2 Ricerca dei dati inseriti

Selezionando la voce F3.Ricerca per Cod è possibile visualizzare i prodotti letti ordinati per:

- codice (in ordine crescente)
- 🔺 quantità (in ordine decrescente)
- orario (in ordine crescente)

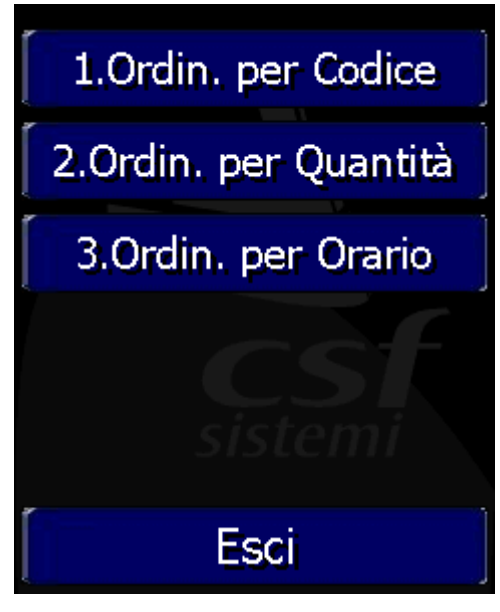

Figura 8 - Menù F3.Analisi

E' possibile ricercare un prodotto sparando il codice oppure inserendo manualmente le prime lettere del codice ed in seguito **Enter** sul tastierino alfanumerico del terminale.

| 赶 Ricerc            | a per Codi | ce +" <mark>*</mark> | € @  |
|---------------------|------------|----------------------|------|
|                     | ?3         | ??                   |      |
| Ref.4 p             | ag.1/1     |                      |      |
| 1. 227              | 758585     |                      | 31   |
| <mark>2.</mark> 339 | 3939393    | 93                   | 1    |
| 3. 444              | 4447       |                      | 1    |
| <mark>4.</mark> 444 | 4484847    | 5                    | 1    |
| 5                   |            |                      | 0    |
| 6                   |            |                      | _ 0  |
| Modif               | ica qt     | Elim                 | ina  |
| F1.<                | F3. <      | F4.≥                 | F2.> |
|                     | Es         | sci                  | ]    |

Figura 9 - Menù Ricerca

www.csfsistemi.it

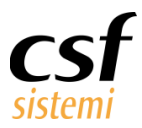

E' possibile selezionare un elemento della lista spostandosi mediante i tasti come in tabella seguente:

| Tasto<br>Touch<br>Screen | Scorciatoia su<br>tastiera<br>alfanumerica | Azione                                                                                                    |
|--------------------------|--------------------------------------------|----------------------------------------------------------------------------------------------------|
| <b>F1.&lt;</b> F1        |                                            | Si sposta sul prodotto precedente all'attuale selezionato, se l'attuale<br>selezionato è il primo della lista viene eseguito un segnale acustico e<br>la selezione rimane sul primo.                                                                                                    |
|                          |                                            | all'ultimo prodotto della pagina precedente.                                                                                                    |
| F3. <                    | F3                                         | La selezione si sposta sull'ultimo prodotto della pagina precedente alla corrente, se ci troviamo sulla prima pagina di dati viene eseguito un segnale acustico e non ci spostiamo dalla selezione corrente.                                                                                                    |
| F4.>                     | F4                                         | La selezione si sposta sul primo prodotto della pagina successiva alla corrente, se ci troviamo sull'ultima pagina di dati viene eseguito un segnale acustico e non ci spostiamo dalla selezione corrente.                                                                                                    |
| F2.>                     | F2                                         | Si sposta sul prodotto successivo all'attuale selezionato, se l'attuale<br>selezionato è l'ultimo della lista viene eseguito un segnale acustico e<br>la selezione rimane sul corrente selezionato.<br>Se ci troviamo in una pagina di dati diversa dall'ultima si passa al<br>primo prodotto della pagina successiva. |

#### 2.2.1 Modifica delle quantità

Per modificare la quantità immessa di un prodotto è possibile premere il tasto Modifica qt dalla funzione di analisi ed inserire la nuova quantità (si va sempre in sostituzione) e confermare premendo Ok.

Da notare che la quantità che viene cambiata è quella totale e non solo quella inserita nell'ultima immissione, cioè se il prodotto è stato inserito in più volte differenti viene modificata la somma delle immissioni.

Questo documento è di carattere riservato ed è destinato esclusivamente a chi specificamente autorizzato dalla CSF Sistemi. L'accesso, la divulgazione, la copia o la diffusione sono vietate a chiunque altro ai sensi delle normative vigenti e possono costituire una violazione penale.

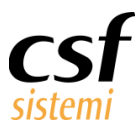

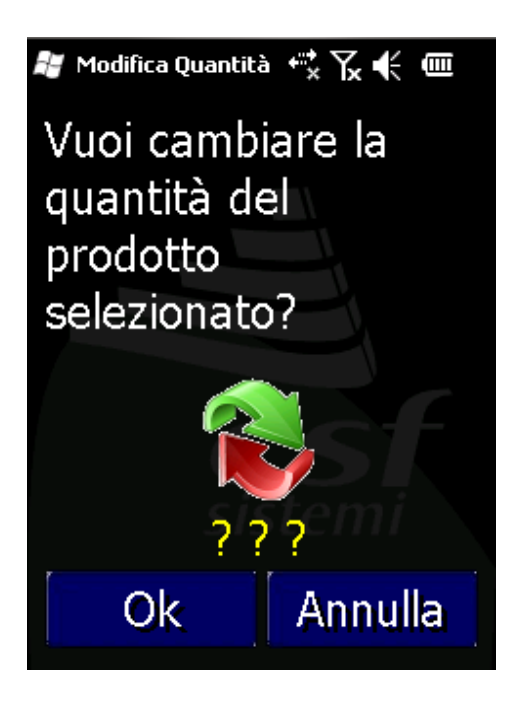

Figura 10 - Funzione di modifica delle quantità

#### 2.2.2 Cancellazione di un prodotto

Dalla maschera di analisi è possibile cancellare un prodotto immesso semplicemente selezionandolo e premendo **Elimina**.

### 2.3 Impostazioni

Impostazioni è da considerarsi un menù interno per la verifica da parte della casa produttrice CSF Sistemi della corretta acquisizione dei dati dell'Inventari Mobile. Incorpora una funzione per la verifica del corretto funzionamento della tastiera oltre a dare evidenza della versione installata.

### 2.4 Veloce

Questa voce del menù permette l'entrata diretta nella schermata di acquisizione dati, velocizzando in tal modo l'utilizzo del lettore di barcode e la procedura di inventario.

### 2.5 **Esci**

La voce del menù Esci presente in ogni schermata permette di uscire dalla videata attuale, tornando alla voce del menù precedente.

www.csfsistemi.it

Questo documento è di carattere riservato ed è destinato esclusivamente a chi specificamente autorizzato dalla CSF Sistemi. L'accesso, la divulgazione, la copia o la diffusione sono vietate a chiunque altro ai sensi delle normative vigenti e possono costituire una violazione penale.

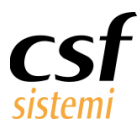

# 3 Inventari Mobile Desktop

L'applicazione Desktop consente la gestione e lo scarico dei dati acquisiti mediante il lettore barcode. Collegando quest'ultimo con il cavo USB o attraverso la culla al PC, la connessione è automatica.

In ogni modo, nel caso in cui sia il primo collegamento del dispositivo, verrà richiesto all'utente di procedere all'installazione dell'applicazione Inventari Mobile sul lettore, altrimenti verrà visualizzato il Consuntivo con l'indicazione del numero dei pezzi e il numero di referenze.

Appaiono inoltre due funzionalità:

- 📥 Elimina
- 🖊 Esporta filpenna
- 📥 Esporta

| E Invent                                           | ariMobile D                                          | esktop                    |                           |                 |                   |                                 | X     |
|----------------------------------------------------|------------------------------------------------------|---------------------------|---------------------------|-----------------|-------------------|---------------------------------|-------|
| Esci<br>Sistema                                    | Carica                                               | Utilità<br>Utilità        |                           |                 |                   | 6 P                             | ~     |
|                                                    |                                                      |                           | Riepilogo Scatola         |                 |                   | CSF Sisterni                    |       |
| Titol<br>Base<br>Data<br>vene<br>Stal<br>Vuot<br>0 | lo<br>a Ultima M<br>rdî 30 genn<br>co<br>o<br>erenze | odifica<br>naio 2015 17:3 | 3:03<br><b>Pezzi</b><br>0 |                 |                   |                                 |       |
|                                                    | Elimina                                              |                           | Esporta filp              | penna           | Esporta           | (F) (E) (F) (F)                 |       |
| Conness                                            | 0                                                    |                           | Windows                   | sCE Batteria: 2 | 55 % - Memoria Li | ibera: 21091136 byte 30/01/2015 | 17:53 |

Figura 11 - Inventario Mobile Desktop

Esporta consente l'esportazione dei dati del dispositivo in un file di testo con estensione .txt.

Ogni riga presenta il codice e la referenza con il seguente tracciato:

codice: da 1 con lunghezza di 15 caratteri

referenza: da 16 con lunghezza di 4 caratteri.

Pag. 14 di 19

www.csfsistemi.it

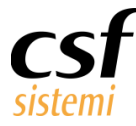

**Elimina** permette di eliminare tutti i dati memorizzati sul dispositivo, opzione resa possibile anche a seguito del salvataggio del file di testo esportato.

L'interfaccia visualizzata presenta quali voci del menù principale:

- 🔺 Esci
- 🔺 Carica
- 🔺 🛛 Utilità

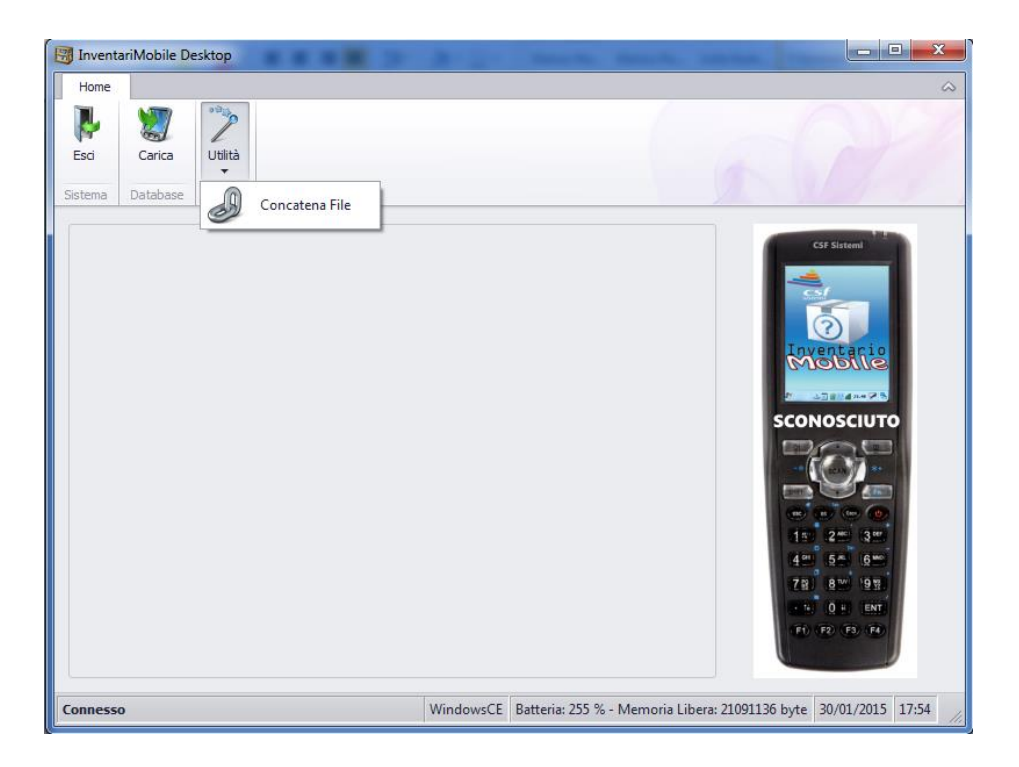

Figura 12 - Utilità --> Concatena file

La funzione Carica permette di trasferire il database di Platinum sul lettore portatile, per poter gestire la maschera è sufficiente accedere al menù di Sistema F magazzino.

Particolare rilievo merita Utilità > Concatena file, funzionalità che consente di esportare più file da differenti lettori barcode per integrarne il contenuto in un secondo momento, avendo un unico file di inventario. In pratica è possibile selezionare la cartella in cui sono stati scaricati i file delle varie sessioni di inventario (può essere fatta la selezione multipla) e definire il file di uscita frutto della fusione dei singoli file. Al fine di evitare errori non è possibile salvare il file di fusione nella stessa cartella dei file origine. Il file così generato potrà essere importato sul gestionale di farmacia.

Questo documento è di carattere riservato ed è destinato esclusivamente a chi specificamente autorizzato dalla CSF Sistemi. L'accesso, la divulgazione, la copia o la diffusione sono vietate a chiunque altro ai sensi delle normative vigenti e possono costituire una violazione penale.

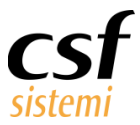

# 4 Inventari Mobile e Sistema F Platinum

Per gli utenti del Sistema F Platinum, il file esportato dal dispositivo mobile potrà essere integrato con l'archivio di gestione del magazzino.

Selezionando la voce Archivio, menù Strumenti > Carica Inventario, si procede cliccando Nuovo carico.

| 🕫 🗉 🌆          | Aggiornamento arc<br>Carico inventario<br>Gestione automatic      | hivi<br>CTRL+C | ) 🔆 🛙                       | r 👳          | 1                  |                                |               |
|----------------|-------------------------------------------------------------------|----------------|-----------------------------|--------------|--------------------|--------------------------------|---------------|
| odotto         | Gestione Multiscade<br>Gestione resi Ass. In<br>Inizializza costi | enze<br>nde.   | See 🐔                       | a<br>di base |                    | è 省 💥                          |               |
| et Descrizione | Magazzini<br>Raggruppamenti Pr<br>Rimuovi prodotti                | odotto         | Descrizione<br>Ministeriale |              | EAN                | Prezzo<br>Prezzo vend.         | 0             |
|                |                                                                   |                | Codice Nomer                | nclatore     |                    | Prezzo UM                      | 0             |
|                |                                                                   |                | Confezione                  | 0            | Classe<br>Dosaggio | Ulasse Nota<br>Unità di misura | Nota          |
|                |                                                                   | Ť              | Ditta Conc.                 |              | Ditta              | Titolare                       |               |
|                |                                                                   |                | Cod.int.ditta               | <u> </u>     | 0.1.1              | Data prima Scadenz             | •             |
|                |                                                                   |                | Segnalazione                |              | Segnalaz.          | Vend. Ino                      |               |
|                |                                                                   |                | G. Esp.                     | 0            | Scorta Min         | 0 Scorta Max 0                 | Acc. Punti    |
|                |                                                                   |                | G. Mag.                     | 0            | Scorta Min         | 0 Scorta Max 0                 | Altre Giac.   |
|                |                                                                   |                | Giac. Mag Aut               |              | Giac. iniz.anno    | Dati venduto                   | Scorte Autom. |
|                |                                                                   |                | Campo libero                | -            | Stampa etichett    | e.   Progressivo Anno<br>e     | Raggr.        |
|                |                                                                   |                | Costo medio                 | 0            | Ultimi costi       | Costo med. iniz. a             | nno 0         |
|                |                                                                   | ×              | Q.tà da ord.                | 0000         | Mancanti Nor       | n riordinare 🖂 Offerte         |               |
| -              |                                                                   |                | Q.tà in ordine              | 00000        | Dettaglio Gro      | ssista pref.                   |               |
|                |                                                                   | 2              | 01                          |              |                    | 5                              |               |
|                | 1                                                                 | Þ              | Nuovo M                     | Aodifica     | Annulla            | Filtri                         | Esci          |

Figura 13 - Sistema F - Strumenti --> Carica inventario

Si potrà definire la descrizione del carico, il tipo di magazzino e il tipo di inventario, che permette di aggiungere i dati memorizzati sul dispositivo mobile nell'inventario del Sistema F, di sostituirli ovvero di effettuare un carico permanente.

| 🗠 Magazzino - Carico Inventari - Sisl | ema F Platinum Top                      | )                     |                     |                  |           |          |            |  |
|---------------------------------------|-----------------------------------------|-----------------------|---------------------|------------------|-----------|----------|------------|--|
| File Carichi Strumenti ?              |                                         |                       |                     |                  |           |          |            |  |
| 🚯 🕲 🔍                                 |                                         |                       |                     |                  |           |          |            |  |
| Carichi inventari                     |                                         |                       |                     |                  |           |          |            |  |
| Descrizione carico                    | Data inizio                             | Data applicazione     | Tipo magazzino      | Tipo inventario  | Stato     | Articoli | Q.Rilevata |  |
| Carico 2011/0002                      | 14/01/2011 14.29                        |                       | Esposizione         | Aggiunta         | Aperto    | 0        | 0          |  |
| Carico 2011/0001                      | 11/01/2011 14.59                        |                       | Esposizione         | Aggiunta         | Aperto    | 1        | 5          |  |
| Carico 2010/0001                      | 05/10/2010 13.00                        |                       | Esposizione         | Aggiunta         | Aperto    | 1        | 3          |  |
| 🗖 🔒 Carico 2006/0001                  | 20/10/2006 09.15                        | 20/10/2006 13.16      | Esposizione         | Aggiunta         | Applicato | 730      | 1.649      |  |
|                                       |                                         |                       |                     |                  |           |          |            |  |
|                                       |                                         |                       |                     |                  |           |          |            |  |
| Carico Inventario                     |                                         |                       |                     |                  |           |          |            |  |
| CARICO INVEN<br>Specificare le infor  | <b>(TARIO</b><br>mazioni relative al ca | rico dell'inventario. |                     |                  |           |          |            |  |
| Descrizione carico                    |                                         |                       |                     |                  |           |          |            |  |
| Carico 2011/00                        | 103                                     |                       |                     |                  |           |          |            |  |
|                                       |                                         |                       |                     |                  |           |          |            |  |
| Tipo magazzino:                       |                                         |                       |                     |                  |           |          |            |  |
| Esposizione (1                        | 1                                       |                       |                     | •                |           |          |            |  |
|                                       |                                         |                       |                     |                  |           |          |            |  |
| lipo inventario:                      |                                         |                       |                     |                  |           |          |            |  |
| Carico in aggiu                       | inta                                    |                       |                     |                  |           |          |            |  |
|                                       |                                         |                       |                     |                  |           |          |            |  |
|                                       |                                         |                       | OK                  | Annulla          |           |          |            |  |
|                                       |                                         |                       |                     |                  |           |          |            |  |
| Pronto                                |                                         | Codice: N             | uovoCancolnventario | 25/01/2011 16.43 |           |          |            |  |
|                                       |                                         |                       |                     |                  |           |          |            |  |
|                                       |                                         |                       |                     |                  |           |          |            |  |
|                                       |                                         |                       |                     |                  |           |          |            |  |

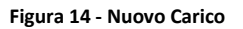

Pag. 16 di 19

www.csfsistemi.it

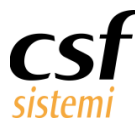

Premendo Ok, si seleziona Scarico lettore, definendo se lo scarico avvenga da lettore o da file e indicando il percorso del file in questione e il tracciato dello stesso.

È possibile effettuare il carico da Inventari Mobile in due differenti modalità, automatica (con lo scarico diretto da lettore) oppure manuale attraverso un file scaricato dal lettore contenente Inventari Mobile.

### 4.1 Modalità Manuale

Selezionare dalla finestra di gestione dello Scarico Lettore l'opzione "Scarico da File" e selezionare il file contenente i dati dei prodotti da caricare.

Inoltre deve essere indicato come tracciato di importazione "Inventari Mobile".

| Scarico Lettore                                                       |
|-----------------------------------------------------------------------|
| <u>File E</u> segui <u>S</u> trumenti <u>O</u> pzioni                 |
| 😼 💩 🎘 🛅                                                               |
| Scarico Lettore<br>Lettore Ottico :                                   |
| Tipo Scarico                                                          |
| O Scarico da Lettore                                                  |
| C Scarico da Inventari Mobile                                         |
| Scarico da File                                                       |
| Nome file C:\Users\salcino\Desktop\scarico.txt                        |
| Specificare il lettore per identificare il tracciato di importazione: |
| Inventari Mobile                                                      |
| Tracciato File-                                                       |
| Ministeriale da 1 per 15 caratteri                                    |
| Quantità da 16 per 4 caratteri                                        |
| Pronto 13/01/2012 16:26                                               |

Figura 15 - Caricamento manuale del file Inventari Mobile

### 4.2 Modalità automatica

Con il lettore collegato al PC si seleziona come lettore "Scarico da Inventari Mobile" e premendo in seguito su Esegui Scarico verrà scaricato il file da lettore e caricato nel sistema.

www.csfsistemi.it

Questo documento è di carattere riservato ed è destinato esclusivamente a chi specificamente autorizzato dalla CSF Sistemi. L'accesso, la divulgazione, la copia o la diffusione sono vietate a chiunque altro ai sensi delle normative vigenti e possono costituire una violazione penale.

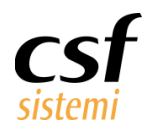

| Scarico Lettore                                                       |
|-----------------------------------------------------------------------|
| <u>File Esegui Strumenti O</u> pzioni                                 |
| 🕫 💩 🎘 🛅                                                               |
| Scarico Lettore                                                       |
| Tipo Scarico                                                          |
| C Scarico da Lettore                                                  |
| Scarico da Inventari Mobile                                           |
| C Scarico da File                                                     |
| Nome file C:\Users\salcino\Desktop\scarico.txt                        |
| Specificare il lettore per identificare il tracciato di importazione: |
| Inventari Mobile                                                      |
| Tracciato File                                                        |
| Ministeriale da 1 per 15 caratteri                                    |
| Quantità da 16 per 4 caratteri                                        |
| Pronto 13/01/2012 16:10                                               |

Figura 16 - Interfaccia Scarico lettore automatica

Inoltre è possibile definire il comportamento dell'interfaccia del lettore attraverso il menù di gestione dello scarico lettore (voce Opzioni).

Si può far in modo che i messaggi di conferma delle varie operazioni di scarico verso l'utente vengano nascosti per rendere più veloce l'operazione tramite l'opzione Modalità Ridotta visibile in figura.

| Scarico Lettore                                                                      |                                                                       |
|--------------------------------------------------------------------------------------|-----------------------------------------------------------------------|
| File Esegui Strumenti                                                                | Opzioni                                                               |
| Scarico Lettore                                                                      | Conferma Scarico<br>Salva impostazioni<br>Visualizza autom. contenuto |
| Lettore Ottico :                                                                     | Inventari Mobile   Modalità Ridotta                                   |
| C Scarico da Lettore<br>Scarico da Inventa<br>C Scarico da File<br>Nome file C:\User | uri Mobilej<br>s\salcino\Desktop\scarico.txt                          |
| Specificare il lettor                                                                | e per identificare il tracciato di importazione:                      |
| Inventari Mobile<br>Tracciato File<br>Ministeriale<br>Quantità                       | da 1 per 15 caratteri<br>da 16 per 4 caratteri                        |
| Pronto                                                                               | 13/01/2012 16:34                                                      |

Figura 17 - Modalità ridotta

Nel momento in cui viene selezionata l'opzione indicata apparirà un messaggio di avvertimento che indica che al momento dello scarico, se finito con successo, verrà svuotato il lettore portatile.

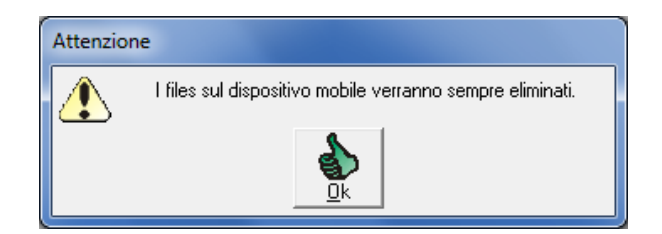

Figura 18 - Messaggio di avvertimento cancellazione

#### Pag. 18 di 19

www.csfsistemi.it

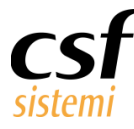

Grazie a tali opzioni la procedura di scarico diventa estremamente veloce.

## 4.3 Storico dei prodotti

Si confermano gli inserimenti, cliccando su Esegui Scarico che permette di visualizzare i prodotti contenuti nel file. Il sistema evidenzia automaticamente le quantità anomale con il colore blu e i codici sconosciuti con il colore rosso.

Verificati i dati è possibile procedere al salvataggio e pertanto al caricamento dell'inventario su Sistema F.

| Contenuto lettore                     |               |      |      |          |           | × |
|---------------------------------------|---------------|------|------|----------|-----------|---|
| File Modifica                         |               |      |      |          |           |   |
| f 🔀 📓 🏈 🗸                             |               |      |      |          |           |   |
| Descrizione                           | Codice Ottico | G.F. | G.M. | Quantità | Scarica 🖌 | • |
| REKOSAC COTONE FU 250G                | 908253432     | 0    | 0    | 1        |           |   |
| REKOSAC COTONE FU 500G                | 908253444     | 0    | 0    | 1        |           |   |
| SCUDOTEX COLL 70D CDMDAI1             | 908268473     | 0    | 0    | 1        |           |   |
| SCUDOTEX COLL 70D CDMDAI4             | 908268511     | 0    | 0    | 1        |           |   |
| BIBERTE BEV GUSTO PIU'200G            | 908277736     | 1    | 0    | 1        |           |   |
| BABYRAC SACCA STER M                  | 908280062     | 0    | 0    | 2        |           |   |
| BIOTHYMUS AC SH DONN 150ML            | 908280187     | 1    | 0    | 1        |           |   |
| FLINT STOPPINO ZANZ 100ML             | 908285149     | 0    | 0    | 1        |           |   |
| LINEA B CALZ 18 UN.BL3                | 908288780     | 0    | 0    | 1        |           |   |
| CUSCINO CH ANTISOF CULLA              | 908292333     | 0    | 0    | 1        |           |   |
| DECALCIFICANTE CH BLISTER             | 908297322     | 0    | 0    | 1        |           |   |
| CRUZZY SH PIRETRO 150ML               | 908300080     | 0    | 0    | 1        |           |   |
| SAUBER 70 GEST 79206 NEU3             | 908960596     | 0    | 0    | 1        |           |   |
| sconosciuto                           | 908963224     | 0    | 0    | 1        |           |   |
| HERBATINT BIO SC 6N 135ML             | 909124481     | 0    | 0    | 1        |           |   |
| HERBATINT BIONDO 7N 135ML             | 909124493     | 0    | 0    | 1        |           |   |
| HERBATINT BIO CH 8N 135ML             | 909124505     | 0    | 0    | 1        |           | - |
|                                       |               |      |      |          |           | _ |
| Trovati alcuni codici sconosciuti     |               |      |      |          |           |   |
| Quantità anomale 📕 Codice sconosciuto |               |      |      |          |           |   |

Figura 19 - Interfaccia del contenuto del lettore